# 配置 Catalyst 交换机之间的 802.1Q 中继

| 目录                       |  |
|--------------------------|--|
|                          |  |
| <u>先决条件</u>              |  |
| <u>要求</u>                |  |
| 使用的组件                    |  |
| <u>背景信息</u>              |  |
| <u>Catalyst组件</u>        |  |
| <u>背景理论</u>              |  |
| 配置                       |  |
| <u>网络图</u>               |  |
| <u>配置</u>                |  |
| <u>验证</u>                |  |
| show 命令输出示例              |  |
| <u>Catalyst 3560 交换机</u> |  |
| <u>Catalyst 6500 交换机</u> |  |
| <u>相关信息</u>              |  |

# 简介

本文档介绍运行Cisco IOS®软件的Cisco Catalyst交换机之间的IEEE 802.1Q (dot1q)中继的区别。

### 先决条件

### 要求

尝试进行此配置之前,请确保满足以下要求:

- 了解 IEEE 802.1Q 中继
- 使用命令行界面(CLI)配置Catalyst 3560和Catalyst 6500系列交换机的知识

### 使用的组件

本文档中的信息基于以下软件和硬件版本:

- 运行 Cisco IOS 软件版本 12.2(25)SEA 的 Catalyst 3560 交换机
- 运行 Cisco IOS 软件版本 12.1(26)E1 的 Catalyst 6509 交换机

本文档中的信息都是基于特定实验室环境中的设备编写的。本文档中使用的所有设备最初均采用原 始(默认)配置。如果您的网络处于活动状态,请确保您了解所有命令的潜在影响。

## 背景信息

本文档提供了运行Cisco IOS<sup>®</sup>软件的Cisco Catalyst 3560交换机与Catalyst 6500系列交换机之间的 IEEE 802.1Q (dot1q)中继的示例配置。中继是一种在两个设备之间点到点链路上传输来自若干 VLAN 的流量的方式。

在传统平台上,有两种实施以太网中继的方法:

- 1. 交换机间链路协议 (ISL) Cisco 专有协议
- 2.802.1Q IEEE标准

Catalyst组件

本文档中的Catalyst 3560和6500配置也适用于运行Cisco IOS软件的其他Catalyst交换机。

注意:请参阅以下文档以了解各种Catalyst交换机所支持的中继方法:

• 在Catalyst交换机上<u>实施中继的系统要求</u>

注意:本文档仅包含交换机的配置文件和相关示例 show 命令的输出。有关如何在Catalyst交换机之间配置 802.1Q TRUNK的详细信息,请参阅以下文档:

<u>配置 VLAN 的配置 VLAN 中继部分 - Catalyst 3560 系列交换机</u>

• 配置第2层以太网接口的了解VLAN中继部分-运行Cisco IOS软件的Catalyst 4500系列交换机

#### 背景理论

IEEE 802.1Q 使用内部标记机制。中继设备先插入 4 字节标记来识别帧所属的 VLAN,再重新计算帧校验序列 (FCS)。有关详细信息 ,请参阅以下文档:

交换机间链路和 IEEE 802.1Q 帧格式

Catalyst 3560/3750系列交换机上的任何以太网接口都可以支持802.1Q和ISL封装。默认情况下,Catalyst 3550 交换机上的以太 网接口是第 2 层 (L2) 端口。

Catalyst 6500/6000 系列交换机上的所有以太网端口均可支持 802.1Q 和 ISL 封装。

默认情况下,运行 Cisco IOS 软件的 Catalyst 4500 系列交换机支持 ISL 和 802.1Q 中继模式。这在 WS-X4418-GB 和 WS-X4412-2GB-T 模块上阻塞千兆端口以外的所有接口上均受到支持。这些端口不支持 ISL 而只支持 802.1Q 中继。端口 3 至 18 是 WS-X4418-GB 模块上的阻塞千兆端口。端口 1 至 12 是 WS-X4412-2GB-T 模块上的阻塞千兆端口。

癸 注意:如果端口与背板的连接超订用,则该端口为阻塞端口。

Catalyst 6500和Catalyst 4500平台之间的主要区别在于默认接口配置。默认情况下,运行Cisco IOS软件的Catalyst 6500交换机的 接口处于关闭模式,即第3层(L3)路由端口。运行Cisco IOS软件的Catalyst 4500交换机启用了所有的接口。默认情况下,接口 是 L2 交换机端口。

当802.1Q封装用于Catalyst 3750交换机上的中继接口时,可在 show interface 输出中看到残帧,因为61-64字节的有效 802.1Q封装数据包(包括q标记)被Catalyst 3750交换机算作是过小帧,即使这些数据包被正确地转发。

❤ 注意:请注意,运行Cisco IOS ⅩE的最新Catalyst交换机(例如3650/3850和更高版本)不再支持ISL协议。

配置

٠

本部分提供有关如何配置本文档所述功能的信息。

网络图

本文档使用以下网络设置:

Sector State State

♦ 兆端口连接到 Catalyst 6500 上的快速以太网 (100 Mbps) 端口。

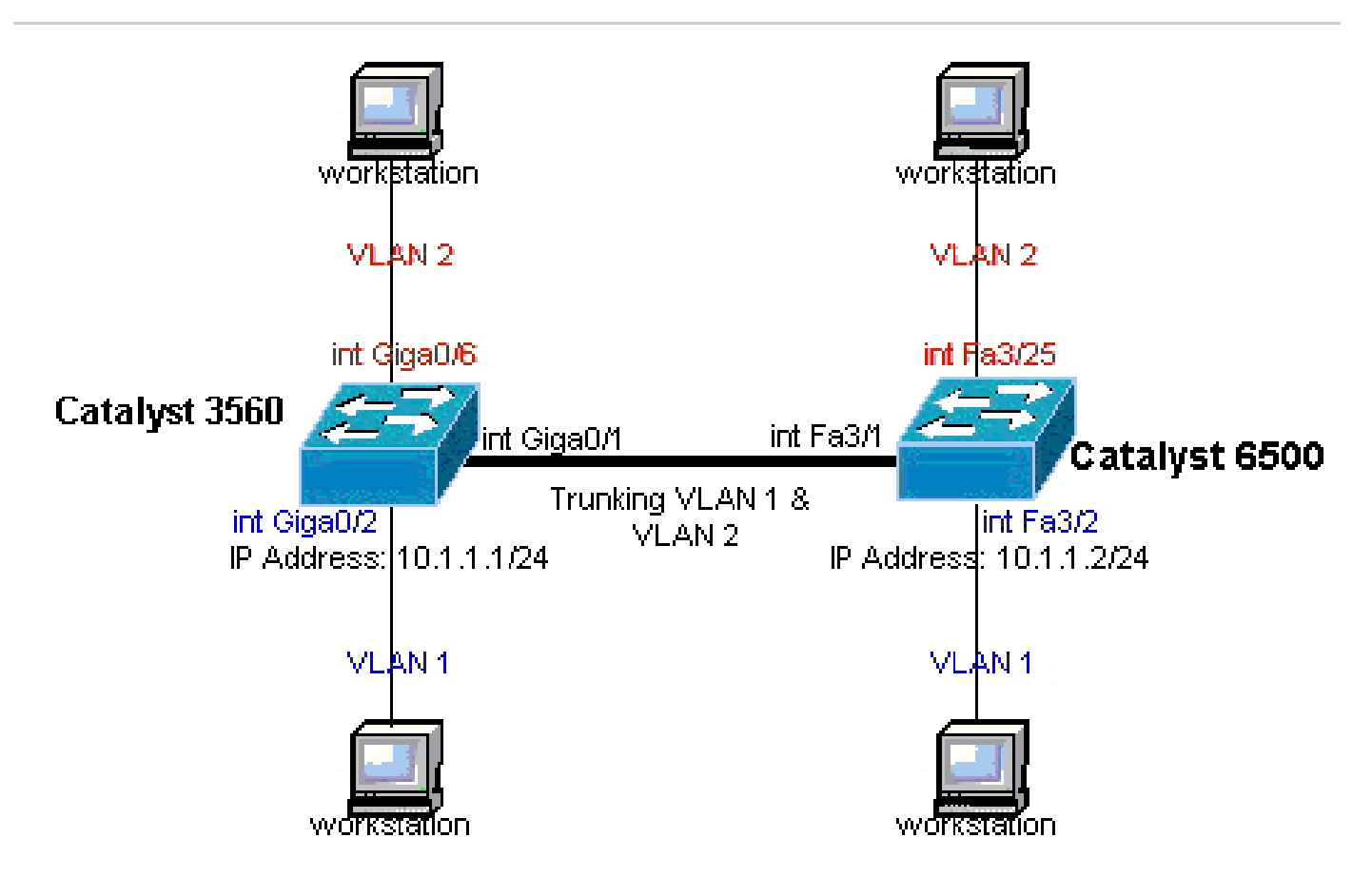

网络图

配置

本文档使用以下配置:

Catalyst 3560 交换机

Catalyst 6500 交换机

| Catalyst 3560 交换机                                                        |
|--------------------------------------------------------------------------|
| <#root>                                                                  |
| ! Notice: This example creates VLAN 1 and VLAN 2                         |
| ! network as a basis and set the VTP mode accordingly. For more details, |

```
!--- refer to Configuring VLANs.
version 12.2
no service pad
service timestamps debug uptime
service timestamps log uptime
no service password-encryption
1
hostname 3560
I
!--- This is the privileged mode password for the example.
enable password mysecret
1
ip subnet-zero
vtp mode transparent
!--- VLAN 2 is created. This is visible only when you set VTP mode
!--- to transparent.
vlan 2
1
!--- The Gigabit Ethernet interface on the Catalyst 3560 is a 10/100/1000 Mbps
!--- negotiated Ethernet interface. Therefore, the Gigabit port on the
!--- Catalyst 3560 is connected to a Fast Ethernet port on the Catalyst 6500.
!--- Configure the trunk on the Gigabit Ethernet 0/1 interface.
interface GigabitEthernet0/1
!--- Configure trunk encapsulation as dot1q.
!--- For details on trunking, refer to Configuring VLANs.
switchport trunk encapsulation dot1q
!--- Enable trunking on the interface.
switchport mode trunk
 no ip address
 snmp trap link-status
 ļ
ļ
!--- Interfaces Gigabit Ethernet 0/2 through 0/5 are placed in VLAN 1.
!--- In order to configure the interface as an L2 port,
!--- refer to the <u>Configuring Ethernet Interfaces</u> section
!--- of Configuring Interface Characteristics. All L2 ports are placed
!--- in VLAN 1, by default.
interface GigabitEthernet0/2
```

```
switchport mode access
  no ip address
  snmp trap link-status
 1
interface GigabitEthernet0/3
switchport mode access
  no ip address
  snmp trap link-status
 ļ
 1
interface GigabitEthernet0/4
switchport mode access
  no ip address
  snmp trap link-status
 I
interface GigabitEthernet0/5
switchport mode access
  no ip address
  snmp trap link-status
 T
 I
!--- Interfaces Gigabit Ethernet 0/6 through 0/12 are placed in VLAN 2.
interface GigabitEthernet0/6
switchport access vlan 2
switchport mode access
no ip address
snmp trap link-status
 1
!--- Output suppressed.
 I
interface GigabitEthernet0/12
  switchport access vlan 2
  switchport mode access
  no ip address
  snmp trap link-status
 1
interface Vlan1
!--- This is the IP address for management.
ip address 10.1.1.1 255.255.255.0
ip classless
ip http server
 1
```

!
line con 0
transport input none
line vty 0 4
!--- This is the privileged mode password for the example.
password mysecret
login
line vty 5 15
login
!
end

#### Catalyst 6500 交换机

<#root> !--- Notice: This example creates VLAN 1 and VLAN 2 and sets !--- the VTP mode to transparent. Use your network as a basis and set the VTP !--- mode accordingly. For more details, refer to Configuring VLANS. Current configuration : 4812 bytes version 12.1 service timestamps debug uptime service timestamps log uptime no service password-encryption ! hostname Cat6500 ! vtp mode transparent ip subnet-zero ! 1 mls flow ip destination mls flow ipx destination 1 !--- This is the privileged mode password for the example. enable password mysecret ! redundancy mode rpr-plus main-cpu auto-sync running-config auto-sync standard 1 I. !--- This enables VLAN 2. vlan 2 1 interface GigabitEthernet1/1 no ip address shutdown

1 interface GigabitEthernet1/2 no ip address shutdown . !--- The Gigabit Ethernet interface on the Catalyst 3560 is a 10/100/1000 Mbps !--- negotiated Ethernet interface. Therefore, the Gigabit port on the Catalyst 3560 !--- is connected to a Fast Ethernet port on the Catalyst 6500. interface FastEthernet3/1 no ip address !--- You must issue the switchport command once, !--- without any keywords, in order to configure the interface as an L2 port for the !--- Catalyst 6500 series switch that runs Cisco IOS Software. !--- On a Catalyst 4500 series switch that runs Cisco IOS Software, all ports are L2 !--- ports by default. Therefore, if you do not change the default configuration, !--- you do not need to issue the switchport command. switchport !--- Configure trunk encapsulation as dotlq. !--- For more details on trunking, refer to !--- Configuring LAN Ports for Layer 2 Switching for the Catalyst 6500 series switch !--- that runs Cisco IOS Software, or <u>Configuring Layer 2 Ethernet Interfaces</u> !--- for the Catalyst 4500/4000 series switch that runs Cisco IOS Software. switchport trunk encapsulation dotlq !--- Enable trunking on the interface. switchport mode trunk 1 !--- Configure interfaces Fast Ethernet 3/2 through 3/24 to be in access mode. !--- By default, all access ports are configured in VLAN 1. interface FastEthernet3/2 no ip address switchport switchport mode access 1 !--- Output suppressed.

```
1
 interface FastEthernet3/24
 no ip address
 switchport
  switchport mode access
 I.
!--- Fast Ethernet 3/25 through 3/48 are placed in VLAN 2.
 interface FastEthernet3/25
 no ip address
switchport
switchport access vlan 2
 switchport mode access
 !
!--- Output suppressed.
 1
 interface FastEthernet3/48
 no ip address
  switchport
  switchport access vlan 2
  switchport mode access
 !
 1
 interface Vlan1
!--- This is the IP address for management.
 ip address 10.1.1.2 255.255.255.0
 !
 1
 ip classless
 no ip http server
 !
 1
 ip classless
 ip http server
 !
 line con 0
 exec-timeout 0 0
 transport input none
 line vty 0 4
!--- This is the Telnet password for the example.
 password mysecret
 login
 !
 end
```

注意:如果将接口分配给不存在的VLAN,该接口将关闭,直到您在VLAN数据库中创建VLAN。有关详细信息,请参阅配置 VLAN 的<u>创建或修改以太网 VLAN 部分。</u>

验证

•

使用本部分可确认配置能否正常运行。在 Catalyst 3560/3750/6500/4500 交换机上,请使用以下命令:

show interfaces <interface\_type module/port> trunk

show interfaces <interface\_type module/port> switchport

•

show vlan

•

show vtp status

show

命令输出示例

Catalyst 3560 交换机

•

show interfaces <interface\_type module/por> trunk —此命令显示接口的中继配置以及能够通过中继为其传输流量的VLAN编号。

<#root>

3560#

show interface gigabitethernet 0/1 trunk

| Port          | Mode                    | Encapsulation   | Status         | Native vlan   |
|---------------|-------------------------|-----------------|----------------|---------------|
| Gi0/1         | on                      | 802.lq          | trunking       | 1             |
| Port<br>Gi0/1 | Vlans allowed<br>1 4094 | l on trunk      |                |               |
| Port<br>Gi0/1 | Vlans allowed<br>1-2    | l and active in | management dor | nain          |
| Port<br>Gi0/1 | Vlans in spar<br>1-2    | ning tree forwa | arding state a | nd not pruned |

show interfaces <interface\_type module/port> switchport —此命令显示接口的交换机端口配置。

在显示器中,选中 Operational Mode 和 Operational Trunking Encapsulation 字段。

<#root>

3560#

٠

show interface gigabitethernet 0/1 switchport

Name: Gi0/1 Switchport: Enabled

Administrative Mode: trunk Operational Mode: trunk Administrative Trunking Encapsulation: dotlq Operational Trunking Encapsulation: dotlq Negotiation of Trunking: On

Access Mode VLAN: 1 (default)

Trunking Native Mode VLAN: 1 (default) Voice VLAN: none Administrative private-vlan host-association: none Administrative private-vlan mapping: none Administrative private-vlan trunk native VLAN: none Administrative private-vlan trunk encapsulation: dotlq Administrative private-vlan trunk normal VLANs: none Administrative private-vlan trunk private VLANs: none Operational private-vlan: none Trunking VLANs Enabled: ALL Pruning VLANs Enabled: 2-1001 Capture Mode Disabled Capture VLANs Allowed: ALL Protected: false Unknown unicast blocked: disabled Unknown multicast blocked: disabled Appliance trust : none

show vlan - 此命令提供有关 VLAN 及属于特定 VLAN 的端口的信息。

<#root>

3560#

٠

show vlan

| VLAN | Name               | Status    | Ports  |        |                |         |        |
|------|--------------------|-----------|--------|--------|----------------|---------|--------|
|      |                    |           |        |        |                |         |        |
| 1    | default            | active    | Gi0/2, | Gi0/3, | Gi0/4,         | Gi0/5   |        |
| 2    | VLAN0002           | active    | Gi0/6, | Gi0/7, | Gi0/8,         | Gi0/9   |        |
|      |                    |           |        | Gi     | 10/10 <b>,</b> | Gi0/11, | Gi0/12 |
| 1002 | fddi-default       | act/unsup |        |        |                |         |        |
| 1003 | token-ring-default | act/unsup |        |        |                |         |        |
| 1004 | fddinet-default    | act/unsup |        |        |                |         |        |
| 1005 | trnet-default      | act/unsup |        |        |                |         |        |
| !    | Output suppressed. |           |        |        |                |         |        |

S 注意 ∶ 输出中显示的端口仅为接入端口。但是,配置为中继以及未连接状态的端口也显示在show vlan输出中。

show vtp status - 此命令显示有关 VTP 管理域、状态和计数器的一般信息。

<#root>

3560#

٠

show vtp status

VTP Version : 2 Configuration Revision : 0 Maximum VLANs supported locally : 1005 Number of existing VLANs : 6

VTP Operating Mode : Transparent

VTP Domain Name : VTP Pruning Mode : Disabled VTP V2 Mode : Disabled VTP Traps Generation : Disabled MD5 digest : 0x4A 0x55 0x17 0x84 0xDB 0x99 0x3F 0xD1 Configuration last modified by 10.1.1.1 at 0-0-00 00:00:00

3560#

ping 10.1.1.2

Type escape sequence to abort. Sending 5, 100-byte ICMP Echos to 10.1.1.2, timeout is 2 seconds: !!!!! Success rate is 100 percent (5/5), round-trip min/avg/max = 1/1/4 ms 3560#

#### Catalyst 6500 交换机

•

show interfaces <interface\_type module/port> trunk- 此命令显示接口的中继配置以及能够通过中继为其传输流量的VLAN编号。

<#root>

#### Cat6500#

show interfaces fastethernet 3/1 trunk

| Port | Mode | Encapsulation | Status | Native vlan |
|------|------|---------------|--------|-------------|
|      |      |               |        |             |
|      |      |               |        |             |

| Fa3/1 | on | 802.lq | trunking | 1 |
|-------|----|--------|----------|---|
|-------|----|--------|----------|---|

| Port  | Vlans allowed on trunk                                 |
|-------|--------------------------------------------------------|
| Fa3/1 | 1 4094                                                 |
| Port  | Vlans allowed and active in management domain          |
| Fa3/1 | 1-2                                                    |
| Port  | Vlans in spanning tree forwarding state and not pruned |

Fa3/1 1-2

•

<#root>

cat6500#

show interface fastethernet 3/1 switchport

Name: Fa3/1 Switchport: Enabled

•

Administrative Mode: trunk Operational Mode: trunk Administrative Trunking Encapsulation: dotlq Operational Trunking Encapsulation: dotlq Negotiation of Trunking: On

```
Access Mode VLAN: 1 (default)

Trunking Native Mode VLAN: 1 (default)

Voice VLAN: none

Administrative private-vlan host-association: none

Administrative private-vlan mapping: none

Administrative private-vlan trunk native VLAN: none

Administrative private-vlan trunk encapsulation: dot1q

Administrative private-vlan trunk normal VLANs: none

Administrative private-vlan trunk private VLANs: none

Operational private-vlan: none

Trunking VLANs Enabled: ALL

Pruning VLANs Enabled: 2-1001

Capture Mode Disabled

Capture VLANs Allowed: ALL
```

<#root>

Cat6500#

show vlan

VLAN Name Status Ports Fa3/2, Fa3/3, Fa3/4, Fa3/5 1 default active Fa3/6, Fa3/7, Fa3/8, Fa3/9 Fa3/10, Fa3/11, Fa3/12, Fa3/13 Fa3/14, Fa3/15, Fa3/16, Fa3/17 Fa3/18, Fa3/19, Fa3/20, Fa3/21 Fa3/22, Fa3/23, Fa3/24 2 VLAN0002 active Fa3/25, Fa3/26, Fa3/27, Fa3/28 Fa3/29, Fa3/30, Fa3/31, Fa3/32 Fa3/33, Fa3/34, Fa3/35, Fa3/36 Fa3/37, Fa3/38, Fa3/39, Fa3/40 Fa3/41, Fa3/42, Fa3/43, Fa3/44 Fa3/45, Fa3/46, Fa3/47, Fa3/48 1002 fddi-default act/unsup 1003 token-ring-default act/unsup 1004 fddinet-default act/unsup 1005 trnet-default act/unsup

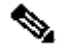

•

◆ 注意:显示的端口仅限于那些已配置为第2层非中继(接入)端口的端口。配置为中继以及未连接状态的端口也显示在show vlan输出中。有关详细信息,请参阅<u>配置用于第2层交换的LAN端口</u>的"配置用于第2层交换的LAN接口"部分。

show vtp status - 此命令显示有关 VTP 管理域、状态和计数器的一般信息。

<#root>

Cat6500#

show vtp status

: 2 VTP Version Configuration Revision : 0 Maximum VLANs supported locally : 1005 Number of existing VLANs : 6 VTP Operating Mode : Transparent VTP Domain Name : VTP Pruning Mode : Disabled : Disabled VTP V2 Mode : 0xBF 0x86 0x94 0x45 0xFC 0xDF 0xB5 0x70 Configuration last modified by 10.1.1.2 at 0-0-00 00:00:00

ping

•

<#root>

Cat6500#

ping 10.1.1.1

```
Type escape sequence to abort.
Sending 5, 100-byte ICMP Echos to 10.1.1.1, timeout is 2 seconds:
!!!!!
Success rate is 100 percent (5/5), round-trip min/avg/max = 1/1/4 ms
```

相关信息

- <u>Catalyst 3560 系列交换机配置指南</u>
- <u>Catalyst 4500 系列交换机配置指南</u>

- Catalyst 6500 系列交换机配置指南
- 思科技术支持和下载

#### 关于此翻译

思科采用人工翻译与机器翻译相结合的方式将此文档翻译成不同语言,希望全球的用户都能通过各 自的语言得到支持性的内容。

请注意:即使是最好的机器翻译,其准确度也不及专业翻译人员的水平。

Cisco Systems, Inc. 对于翻译的准确性不承担任何责任,并建议您总是参考英文原始文档(已提供 链接)。